# HOW TO CREATE AN ELIS ACCOUNT

## 1. GO TO www.roe35.org

#### 2. Click ELIS Login

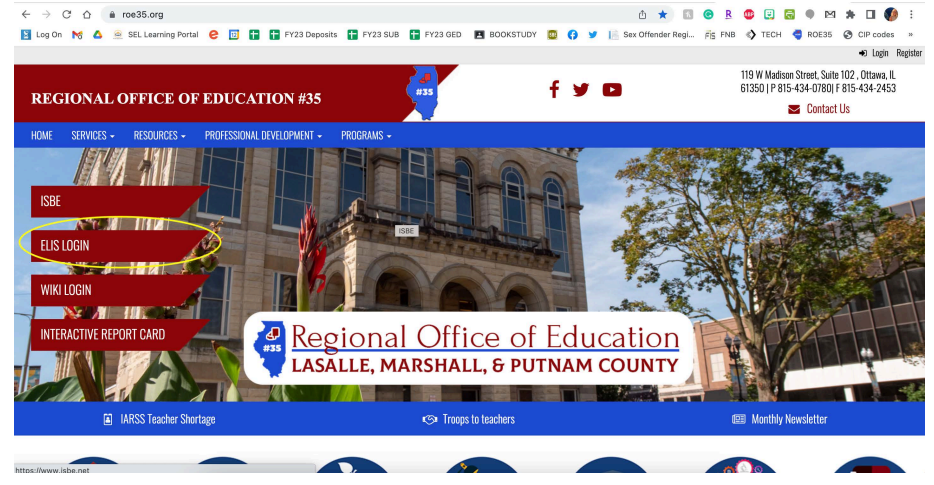

**3. SELECT: CLICK HERE FOR FIRST TIME ACCESS TO THE ELIS SYSTEM** 

ELIS Log In Page

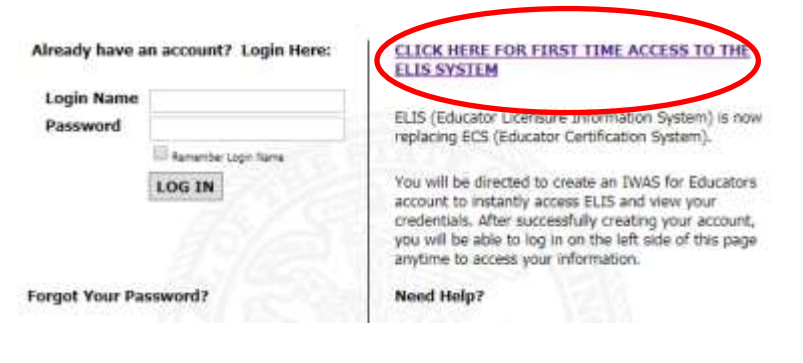

#### 4. COMPLETE THE ELIS FOR EDUCATORS ACCOUNT SIGN UP

|                        |                    |                    |               | Q Requi     |
|------------------------|--------------------|--------------------|---------------|-------------|
| First Name             |                    | 0                  |               |             |
| Last Name              |                    | 0                  |               |             |
| Date of Birth          |                    | o mm/o             | dd/yyyy       |             |
| Enter                  | either SSN or IEIt | 1                  |               |             |
| Social Security Number | hyphens            | No                 | 0             |             |
| IEIN                   | OR                 | 0                  |               |             |
| Login Name             |                    | 00                 |               |             |
| Password               |                    | 00                 |               |             |
| Confirm Password       |                    | 00                 |               |             |
| Email Address          |                    |                    |               | 00          |
| Secret Question        |                    |                    |               | 00          |
| Answer                 |                    |                    |               | 00          |
| Broadcast Email        | YES - Send syste   | em messages to the | above email a | address + 🕜 |
| Email Type             | HTML CO            | 10                 |               |             |

**QUICK TIP**: To avoid duplicate accounts and records, use your **legal first name** when creating your ELIS account and when registering for any licensure testing!

In order to create an account, you will need to fill in the information requested on the IWAS for Educators Account Sign Up page. Once you have filled in the profile correctly, clicking Continue will take you to the IWAS for Educators welcome screen.

\*Please note that you do not need to know your IEIN number in order to signup, just your Social Security Number OR your IEIN number.

### 5. ACCESSING THE EDUCATOR LICENSURE INFORMATION SYSTEM (ELIS)

Once you are at the welcome screen, clicking the Continue button will take you into your ELIS account

| 1000                        | Gery J. Chica, Constanti – Christingher A. Kara, Salo Superintentent                          |
|-----------------------------|-----------------------------------------------------------------------------------------------|
| ogen IffEthick100           | Hells Jonathan, you last logged in 6/20/2013 4/07/36 PM.                                      |
| Hone                        | Welcome to your personal TWAS for Educators account.                                          |
| Edit Profile                | From this page you can click on the "Continue" Auton to access all of your concettals online, |
| Change Pussword             | Continue >>                                                                                   |
| Contact On                  |                                                                                               |
| Help                        |                                                                                               |
| Logout                      |                                                                                               |
| 19645 Training Video        |                                                                                               |
|                             |                                                                                               |
|                             |                                                                                               |
|                             |                                                                                               |
| Shared State Country in the |                                                                                               |